## DVD Studio Pro - Exporting an 8-bit File for DVD studio

## How to export a high quality quicktime to use in DVD Studio Pro

Written by Susanne Kraft, susanne.kraft@austin.utexas.edu

• Select sequence in timeline bin and go to File >Export>Quicktime Conversion. Click Options.

| Decuments<br>Applications<br>Desktop<br>Decements<br>Library<br>Movies<br>Movies<br>meail<br>Petures<br>Fulfic<br>Case | 2 2 2            | CheckOut, 2:4.06 CheckOut, 2:4.06 CheckOut, 2:4.06 CheckOut, 2:16.06 CheckOut, 2:16 |             |
|----------------------------------------------------------------------------------------------------|------------------|----------------------------------------------------------------------------------------------------|-------------|
| Applications<br>Decktop<br>Documents<br>Ubrary<br>Movies<br>Movie<br>neal<br>Pictures<br>Public<br>Coas                |                  | CheckOut, 2:4.06     CheckOut, 2:4.06     CheckOut, 2:13.06     CheckOut, 2:13.06     CheckOut, 2:13.06     OvD Studocuments     final Cutocuments     final Cutocuments     Innok anima     Microard Unior Outp                                                                                                    |             |
| Desktop<br>Documents<br>Library<br>Movies<br>Movie<br>real<br>Pictures<br>Public<br>Gaus                               |                  | CheckOut, 2.4.06 CheckOut, 2.13.06 CheckOut, 2.13.06 CheckOut, 2. |             |
| Documents<br>Library<br>Movies<br>Music<br>treal<br>Pictures<br>Pablic<br>Gass                                         |                  | CheckOut, 2: 13.06     CheckOut, 2: 18.06     OvD Studocuments     eBooks     Final Cutocuments     frank anima     Microsoft liker Data                                                                                                    |             |
| Library<br>Movies<br>Music<br>meal<br>Returns<br>Rabic<br>Gaus                                                         |                  | CheckOut_2.16.06 DVD Studocuments eBooks Final Cutocuments finank anima Microsoft lines: Cuta                                                                                                    |             |
| Movies<br>Music<br>treat<br>Petures<br>Patric<br>Gaus                                                                  | * * * *          | DVD Studocuments     eBooks     Final Cutocuments     frank anima     Microsoft User Data                                                                                                    |             |
| Music<br>neal<br>Returns<br>Public<br>Stars                                                                            | 5<br>5<br>5<br>7 | eBooks     Final Cutocuments     frank anima     Microsoft Uner Cuta                                                                                                    | * *         |
| ereal<br>Pictures<br>Public<br>Steel                                                                                   | -                | Final Cutocuments<br>frank anima<br>Microsoft liner Data                                                                                                    | 2           |
| Pictures<br>Public<br>Steel                                                                                            | -;               | frank anima<br>Microsoft User Data                                                                                                    |             |
| Public                                                                                                    |                  | Microsoft User Data                                                                                                    |             |
| See:                                                                                                    |                  | The management model mana                                                                                                    |             |
| 10000                                                                                                    |                  | monty for real.dudproj                                                                                                    |             |
|                                                                                                    |                  | 🗊 Updater                                                                                                    |             |
|                                                                                                    |                  | · · · · · · · · · · · · · · · · · · ·                                                                                                    |             |
|                                                                                                    | Opt              | ons)                                                                                                    |             |
|                                                                                                    | e 10             | e D (Opt                                                                                                    | 4 0 Options |

• Then select Settings button and change to Blackmagic 8 bit for video and select uncompressed and 48K for audio

| Settings      | Compression: Blackmagic 8 Bit<br>Quality: Best |
|---------------|------------------------------------------------|
| Filter        |                                                |
| Size          | 1                                              |
| Allow Tran    | scoding                                        |
| Sound         |                                                |
| Settings      | Format: Uncompressed<br>Sample rate: 48 kHz    |
|               | Sample size: 16<br>Channels: 2                 |
|               |                                                |
| Prepare for I | nternet Streaming                              |
| Fast Start    | \$ Settings                                    |

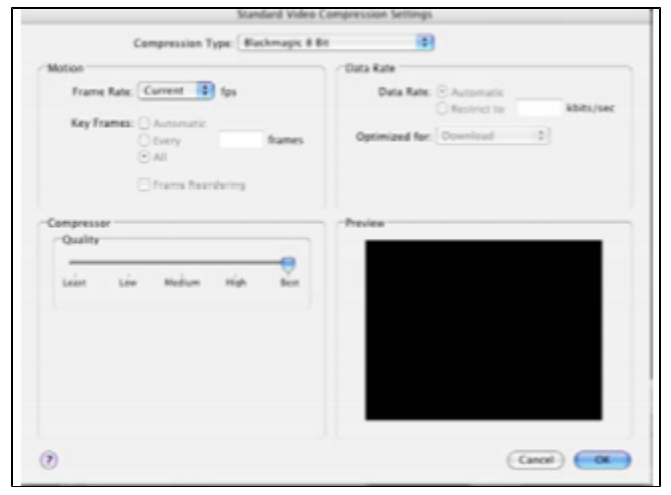

• Click OK on settings to apply them. When set click save to start the export of the quicktime for the DVD burning in DVD studio pro.

• In DVD studio pro use these settings for burning

## IN DVD STUDIO USE 2 PASS VBR AND SET IT TO 7.1 OR 7.5

| Encoding                      |                     |           |       |           |           |             |               |              |          |    |  |  |
|-------------------------------|---------------------|-----------|-------|-----------|-----------|-------------|---------------|--------------|----------|----|--|--|
| Project                       | General             | )<br>Menu | Track | Alignment | T<br>Text | O<br>Colors | Ger Simulator | Partinations | Encoding |    |  |  |
| MPEG-                         | MPEG-2 SD MPEG-2 HD |           |       |           |           |             |               |              |          |    |  |  |
| A                             | Aspect Ratio: 💽 4:3 |           |       |           |           |             |               |              |          |    |  |  |
| 0 16:9                        |                     |           |       |           |           |             |               |              |          |    |  |  |
| Start: 00:00:00:00 Drop Frame |                     |           |       |           |           |             |               |              |          |    |  |  |
| Field Order: Auto ‡           |                     |           |       |           |           |             |               |              |          |    |  |  |
| Mode: Two Pass VBR            |                     |           |       |           |           |             |               |              |          |    |  |  |
| Bit Rate: 7.1 Mbps            |                     |           |       |           |           |             |               |              |          |    |  |  |
| Max Bit Rate: 7.5 Mbps        |                     |           |       |           |           |             |               |              |          |    |  |  |
| Motion Estimation: Best :     |                     |           |       |           |           |             |               |              |          |    |  |  |
| Reset to Factory Defaults     |                     |           |       |           |           |             |               |              |          |    |  |  |
| Method: O Background encoding |                     |           |       |           |           |             |               |              |          |    |  |  |
|                               | Encode on build     |           |       |           |           |             |               |              |          |    |  |  |
| Apply                         | )                   |           |       |           |           |             |               | (            | ancel)   | ок |  |  |

To access DVD Studio preferences go to DVD Studio Pro>Preferences>Encoding and set to these specs below.